## ขั้นตอนการดาวน์โหลดและติดตั้งระบบปฏิบัติการของ KidBright Al Platform

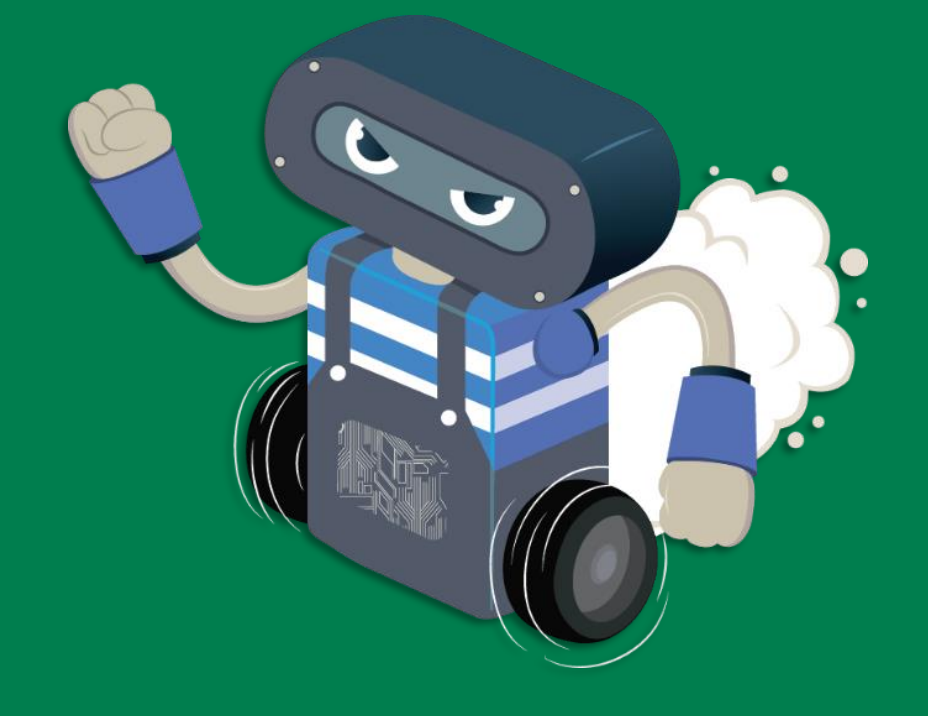

## ดาวน์โหลดไฟล์ระบบปฏิบัติการ

- เข้าไปที่ <u>https://www.kid-bright.org/download-ai</u>/
- เลือกระบบปฏิบัตการที่ต้องการ ตามฮาร์ดแวร์ที่เลือกใช้ Nano Pi version (AIBox / AIBot) Raspberry Pi version (IPST-AI) Jetson version (AIBot 2022)

## **Kidbright AI IDE**

Open source สื่อการเรียนรู้กระบวนการพัฒนาระบบปัญญาประดิษฐ์ ผ่านการสร้างชุดคำสั่งแบบบล็อค

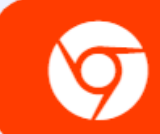

WEB version 2.0 สำหรับผู้ที่ไม่มีอุปกรณ์ Hardware

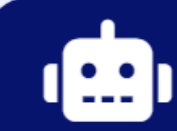

Nano Pi version 1.0.1

KidBright AlBox/AlBot (Nano Pi version) เท่านั้น

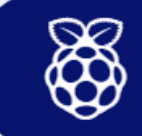

Raspberry Pi version 1.0.1 เPST-AI เท่านั้น (IDEพร้อมตัวอย่าง)

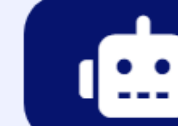

Jetson version 1.0

KidBright AlBot (Jetson version) เท่านั้น

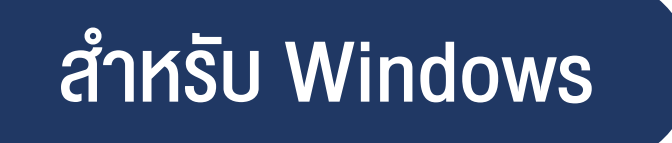

- Install โปรแกรม clone disk ชื่อ win32diskimager.exe หรือ rufus.exe
- 2. เปิดโปรแกรม
- เลือก path Image file หรือ Boot selection เป็น ไฟล์ KidBrightAI\_xxxx.img ที่ดาวน์โหลดมาจากเว็บ (ต้อง unzip ก่อน)
- 4. เลือก Device เป็น micro SD card (32GB)
- 5. คลิ๊ก write หรือ START และ รอ

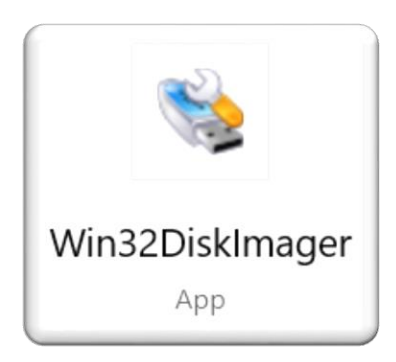

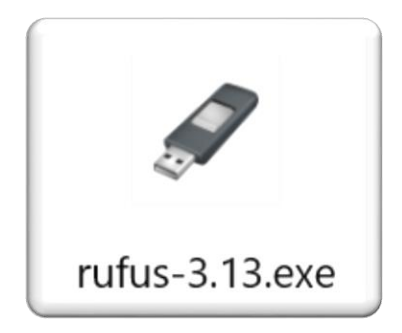

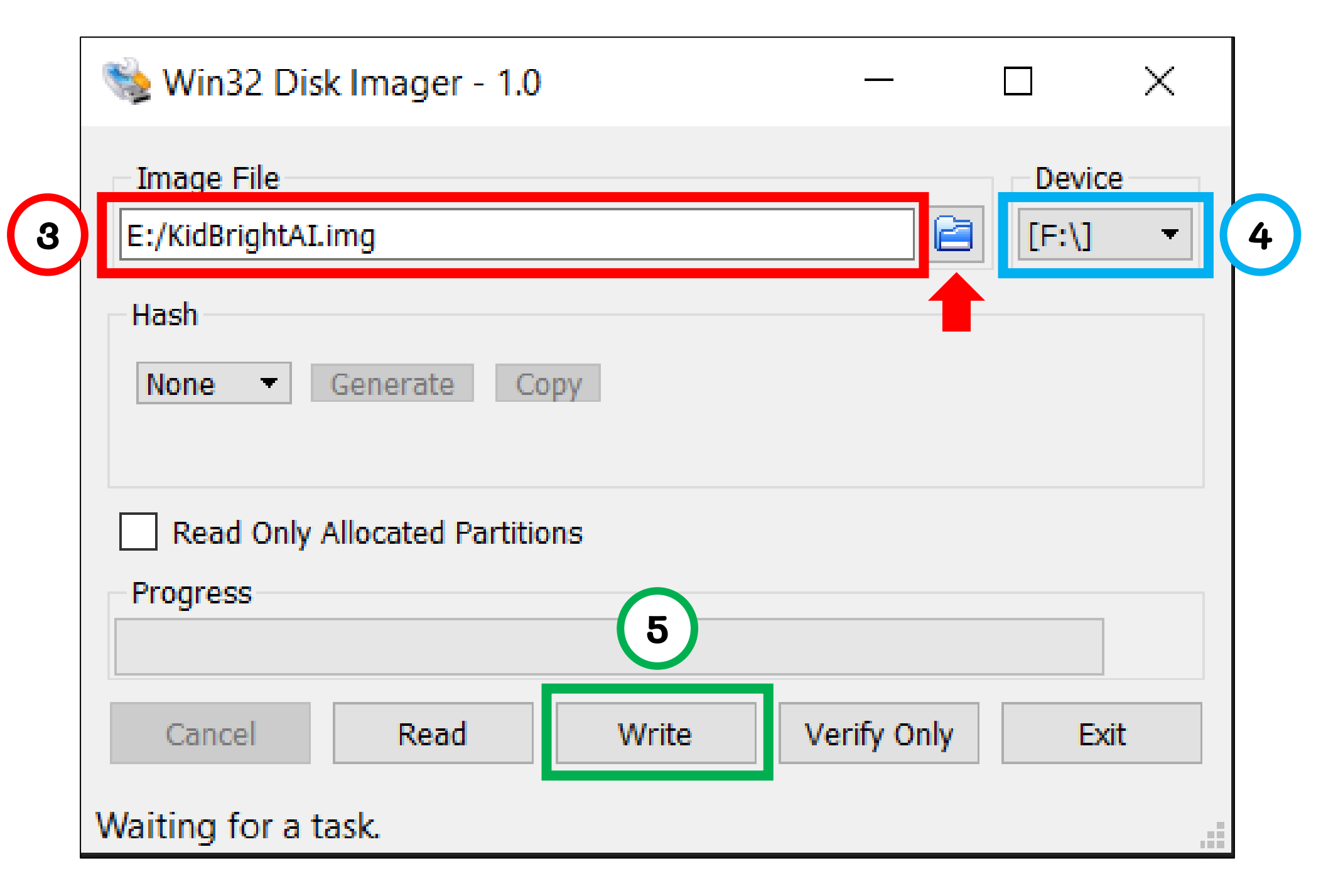

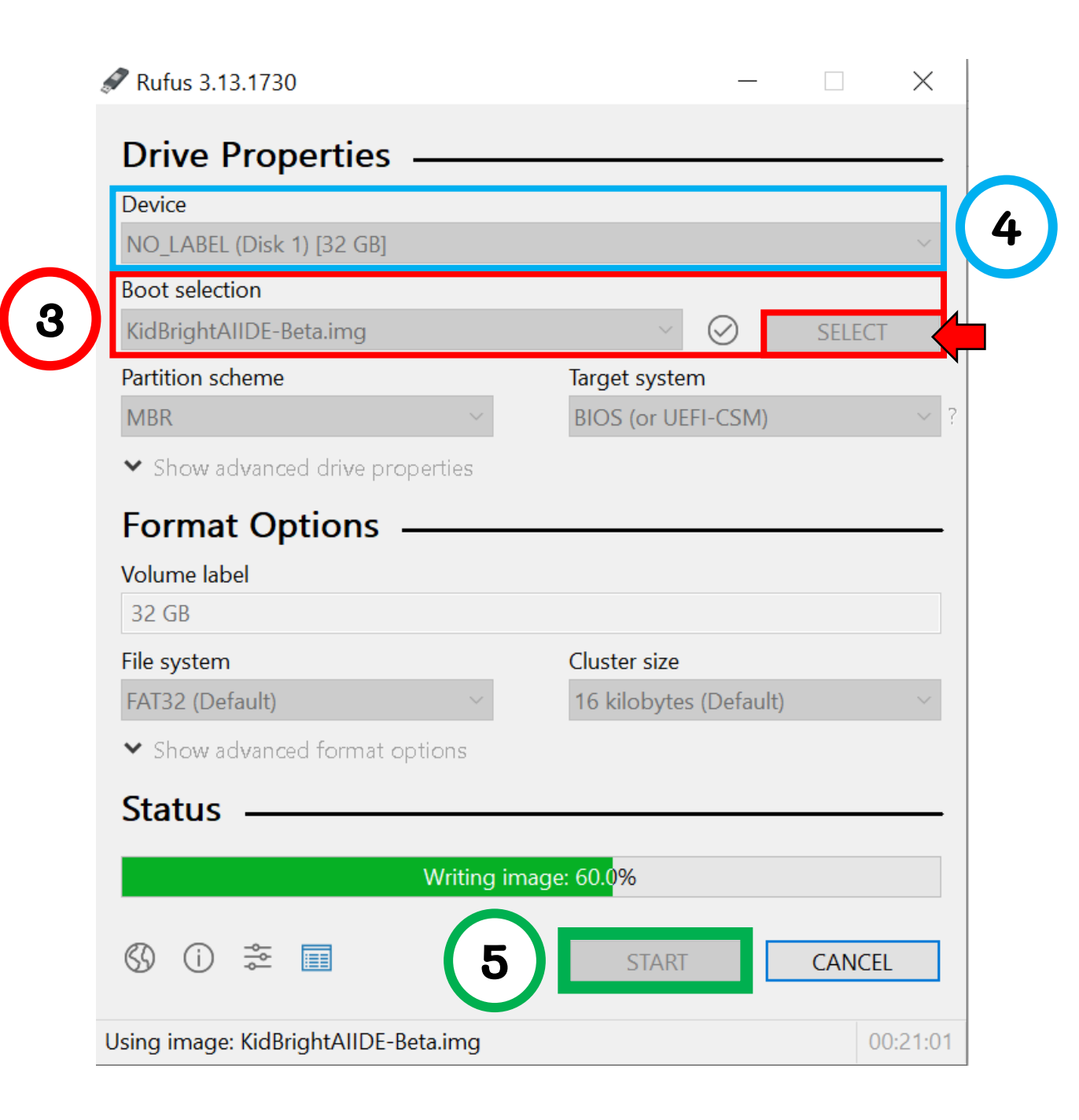

## สำหรับ Mac OS

- 1. Download โปรแกรม ApplePi Baker
- 2. ann ไฟล์ ApplePi-Baker-1.9.9.dmg aJ App Store
- 3. เปิดโปรแกรม ApplePi Baker
- 4. เลือก SD-card
- 5. เลือก IMG file เป็น ไฟล์ KidBrightAl\_xxx.img
- 6. คลิ๊ก restore backup และ รอ

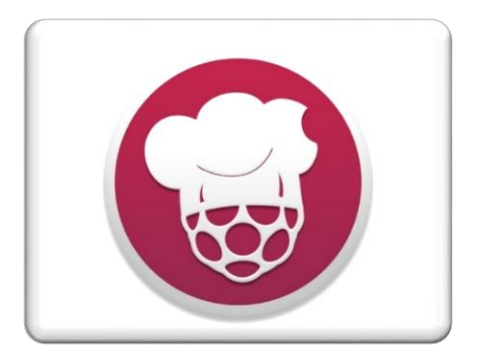

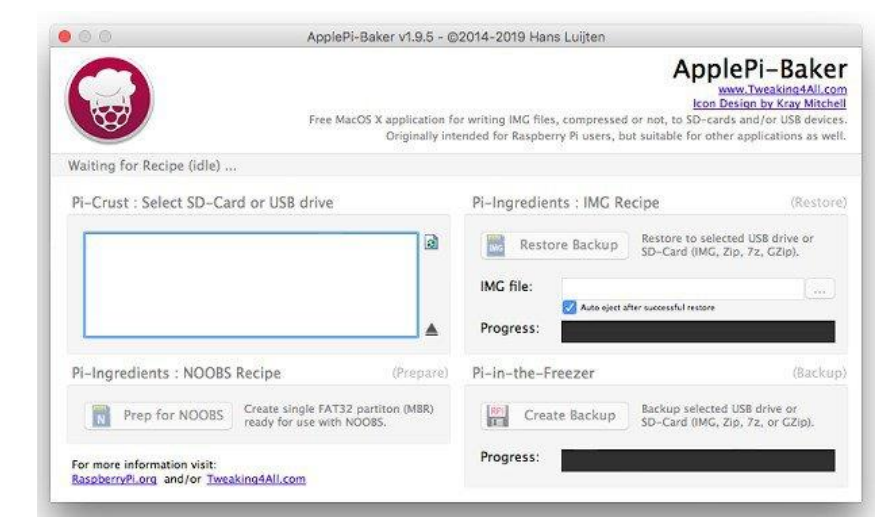

ApplePi-Baker

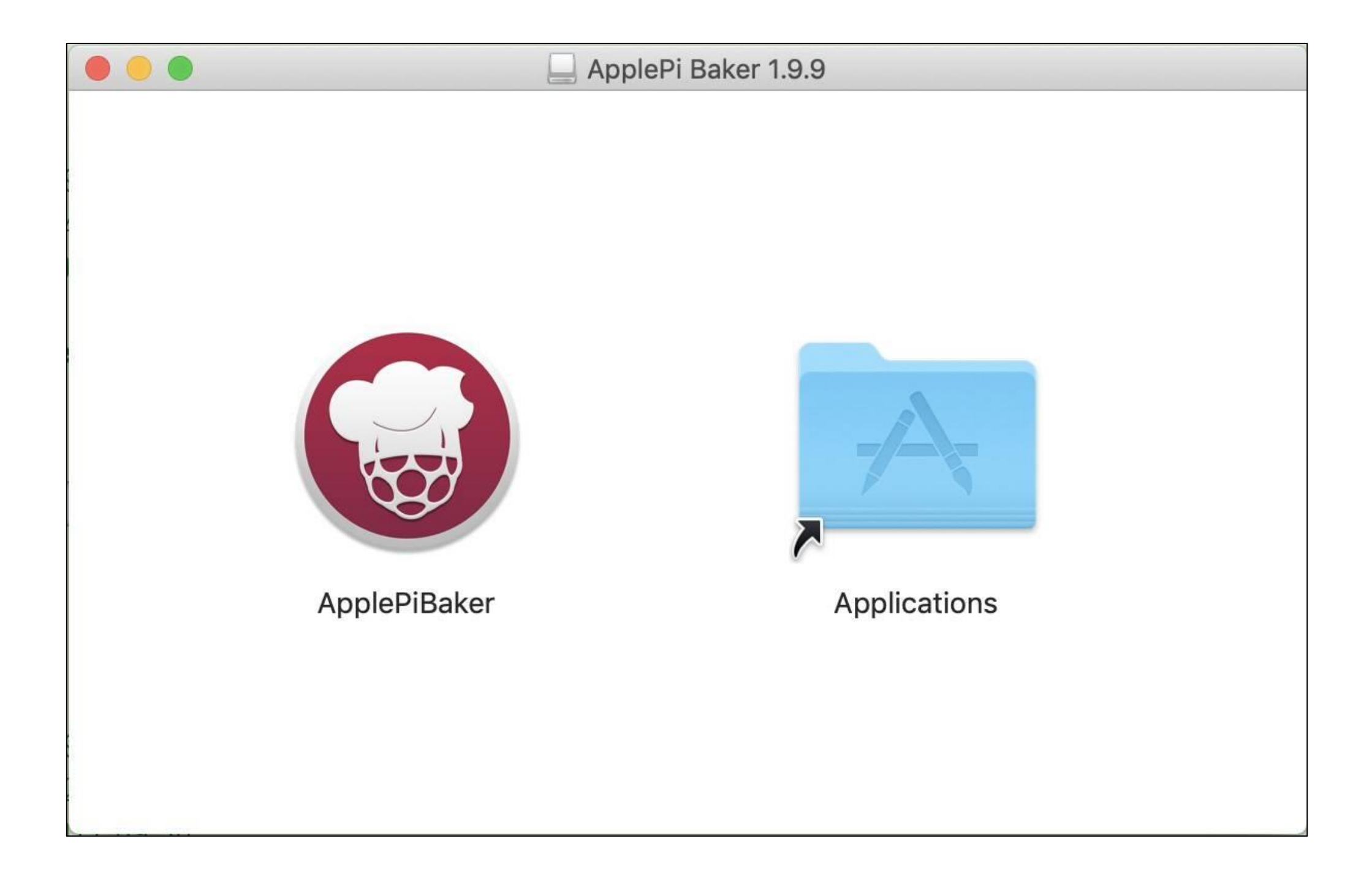

| 00                                                      | ApplePi-Baker v1.9.5 - ©2014-2019 Hans Luijten                 |                                                                                                    |                                                                                                    |
|---------------------------------------------------------|----------------------------------------------------------------|----------------------------------------------------------------------------------------------------|----------------------------------------------------------------------------------------------------|
|                                                         | Free MacOS X applicatio<br>Originally                          | Ap<br>Ico<br>on for writing IMG files, compressed or not, to SD-<br>y intended for Raspberry Pi users, but suitable for a | plePi-Baker<br>www.Tweaking4All.com<br>on Design by Kray Mitchell<br>cards and/or USB devices.<br>other applications as well. |
| Waiting for Recipe (idle                                | )                                                              |                                                                                                    |                                                                                                    |
| Pi-Crust : Select SD-Card or USB drive                  |                                                                | Pi-Ingredients : IMG Recipe                                                                                               | (Restore)                                                                                                    |
|                                                         |                                                                | Restore Backup Restore to si<br>SD-Card (IM<br>IMG file:<br>Progress:                                                     | elected USB drive or<br>G, Zip, 7z, GZip).                                                                                    |
| Pi-Ingredients : NOO                                    | BS Recipe (Prepa                                               | e Pi-in-the-Freezer                                                                                                    | (Backup)                                                                                                    |
| Prep for NOOB                                           | S Create single FAT32 partiton (MBR) ready for use with NOOBS. | Create Backup Backup select                                                                                               | cted USB drive or<br>G, Zip, 7z, or GZip).                                                                                    |
| For more information visit<br>RaspberryPi.org and/or Tr | weaking4All.com                                                | Progress:                                                                                                    |                                                                                                    |

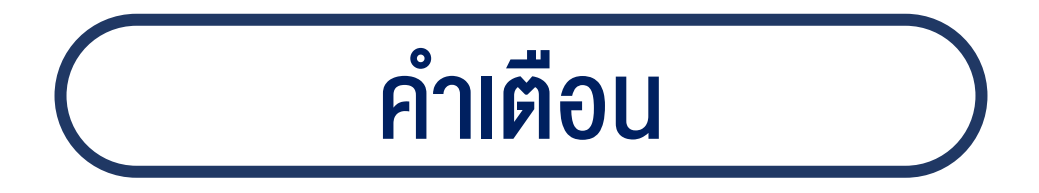

เมื่อ progress เสร็จ ให้ทำการ eject SD-card ออก และเสียบ card เข้าช่อง micro-SD card บนอุปกรณ์ หากมีข้อความแสดงตัวเลือก Format ให้กด cancel ไม่ต้อง Format ถ้าเผลอ Format ต้องทำการ write SD-card ใหม่